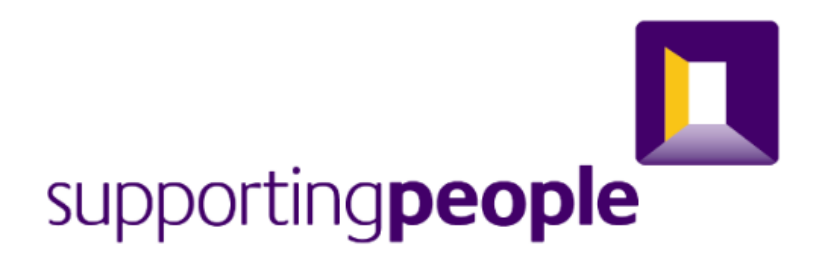

## **Client Schedule Guidance**

## For SPOCC.net

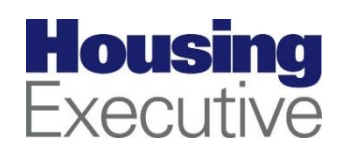

### **Contents**

| Introduction                  | 3  |
|-------------------------------|----|
| Navigate to Managing Services | 4  |
| Client Schedules Tab          | 6  |
| Request New Schedule Form     | 7  |
| How to Search for a Client    | 8  |
| Ending a Client Schedule      | 11 |

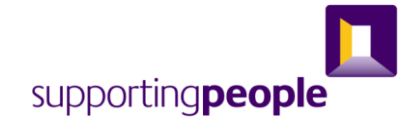

#### **Introduction**

Within our SPOCC system we request details of clients that are scheduled (or have been scheduled) in the service. Long-term accommodation (block subsidy) and floating support services are required to submit client schedules.

Providers of block subsidy (long term accommodation) services must ensure to include all clients in the client schedules, including those who self-fund their support. In general, accommodation and floating support services (Domestic violence services may use initials) are required to submit:

- Full First name and Surname
- Full address
- D.O.B
- National Insurance Number (NINO)
- Start date
- HB Ref (*if one is available not required for floating support. Choose* "*not HB Passported" in SPOCC*)
- Advise if client is awaiting HB or if they are Self-funder.

Having this information helps prevent duplicates and unnecessary emails to providers. If you are waiting on a HB reference for a client please note this in the comments box.

Client schedules should be updated when a client departs the service with the correct "End reason". This end reason lets SP know why the client is no longer being supported. Through the use of client schedules SP should be able to gage the number of occupied vs unoccupied units over the course of the quarter.

It is important that all client schedules are up to date and accurate. This is essential for payment in Block Subsidy services and for monitoring the performance of the service going forward. Please refer to the following guidance on how to create and make changes to a client schedule.

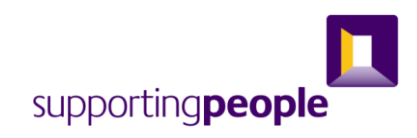

#### Navigate to Managing Services

The first step to managing client schedules is to navigate to the service you wish to view.

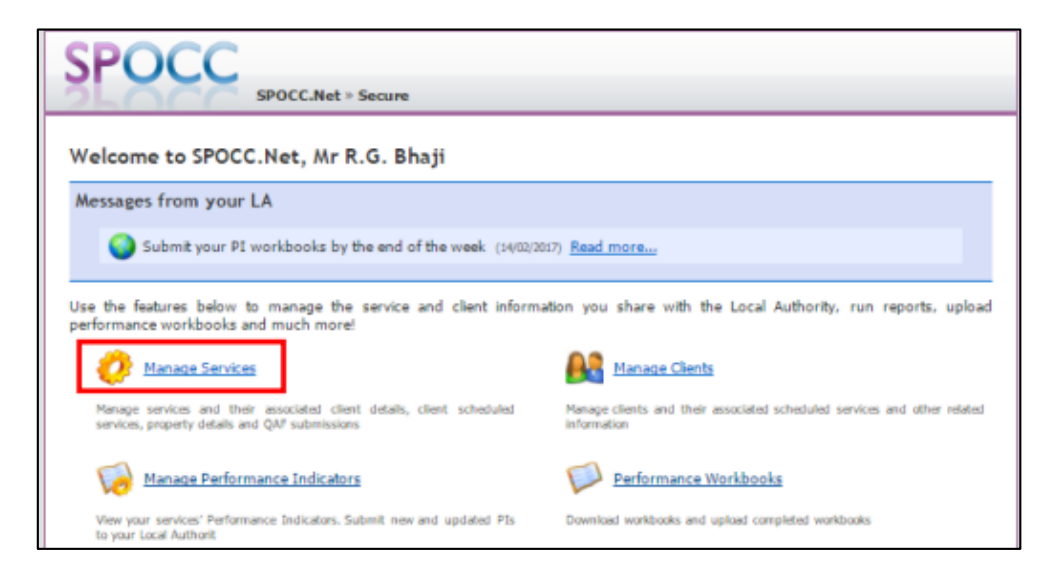

Click on the Manage Services link on the welcome page.

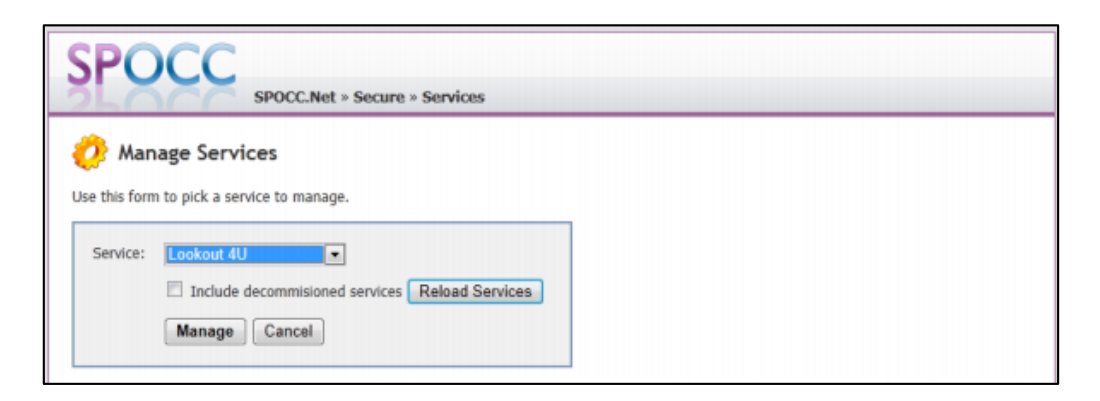

Select the Service you wish to manage from the drop down list and click the Manage button. Only the services accessible by the user logged in will be available for selection.

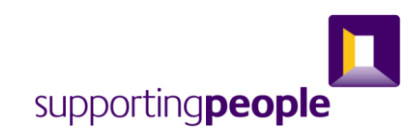

| 🕐 RS Aids - Chatl                                                                           | ham St                                                                             |                            |                          |                                                                         |                       |                                    |
|---------------------------------------------------------------------------------------------|------------------------------------------------------------------------------------|----------------------------|--------------------------|-------------------------------------------------------------------------|-----------------------|------------------------------------|
| (ID: 10801)                                                                                 |                                                                                    |                            |                          |                                                                         |                       |                                    |
| Client Schedules Propertie                                                                  | es Service Details                                                                 | Manage anothe              | r service »              |                                                                         |                       |                                    |
| Include Non-Current It                                                                      | tems                                                                               |                            |                          |                                                                         |                       |                                    |
| Include Non-Current It<br>Include Non-Current It<br>Ise the suggest changes link<br>Search: | k next to a schedule to<br>Filter                                                  | o submit an upo            | date to it.<br>Reference | Service Level                                                           | Units                 | Start Da                           |
| Include Non-Current It<br>Include Non-Current It<br>Ise the suggest changes link<br>Search: | k next to a schedule to<br>Filter<br>Client<br>Booth, Mr Barry                     | SPOCC ID<br>10342          | date to it.<br>Reference | Service Level<br>4 - Chatham St - Temporary                             | Units<br>1.00         | Start Da                           |
| Include Non-Current It<br>Include Non-Current It<br>Ise the suggest changes link<br>Search: | k next to a schedule to<br>Filter<br>Client<br>Booth, Mr Barry<br>Mosmann, Mr Zero | SPOCC ID<br>10342<br>10335 | date to it.<br>Reference | Service Level<br>4 - Chatham St - Temporary<br>1 - Chatham St - Adapted | Units<br>1.00<br>1.00 | Start Da<br>04/04/200<br>04/04/200 |

Once a service has been selected a tabbed view of information will be displayed about the service allowing additions and amendments to be made:

#### Client Schedules

The client schedules tab is the default tab displayed after selecting a service to manage. It shows details of clients that are scheduled (or have been scheduled) on this service.

#### • Properties

If your service has properties attached to the contract then they will be listed here. You may request to amend any of them here.

#### • Service Details

This is where you can inform us of any changes to your service. Click "Request Update" to update your service description or send us a message.

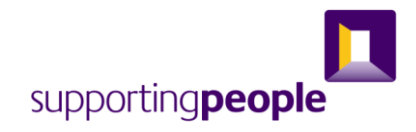

#### **Client Schedules Tab**

Aside from showing details of each schedule there are a number of other useful links and pieces of information.

- **1.** A link showing the number of pending requests for new schedules. Clicking the link will take you to the requests page showing you the details of all the new schedule requests for the service you are viewing.
- 2. Include/Exclude Non-Current Items filter button. Clicking the button will switch between including client schedules that have ended or excluding them. The label on the button indicates what action will occur when you next click it. When non-current items are included the date and reason the schedule ended will be displayed in the list.
- **3.** A link to Manage Clients area where a change to schedule can be requested.
- **4.** A link to provide quick access to the Manage Clients area for the client the schedule is for.

#### **Request New Schedule Link**

| RS Aids - Rattha     (D: 10795)                                     | OCC.Net » Sec<br>m Road | ure » Service   | s » RS Aids -   | Rattham Road               |       |            |  |
|---------------------------------------------------------------------|-------------------------|-----------------|-----------------|----------------------------|-------|------------|--|
| Client Schedules Properties                                         | Service Detail          | 8 Manage and    | other service » |                            |       |            |  |
| Client Schedules<br>Request New Schedule<br>Include Non-Current Ref | ms                      |                 |                 |                            |       |            |  |
| Use the suggest changes link r                                      | next to a schedu        | le to submit an | update to it.   |                            |       |            |  |
| Search:                                                             | Filter                  |                 |                 |                            |       |            |  |
|                                                                     | ▲ <u>Client</u>         | SPOCC ID        | Reference       | Service Level              | Units | Start Date |  |
| Manage clients schedules                                            | Dastardly, Dick         | 10345           |                 | 1 - Rattham Road - Adapted | 1.00  | 31/08/2009 |  |
| Total number of current sche                                        | dules: 1                |                 |                 |                            |       |            |  |

To schedule the Service to a new client or a client that has used one of your services before click on the 'Request New Schedule' link.

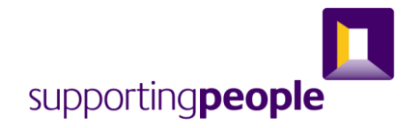

#### **Request New Schedule Form**

The form that is displayed allows you to enter details of the client and their service requirements. Fields that have a **bold** label are mandatory. E

| SPOCC                      | POCC.Net > Secure > Services > B.D. Service                |
|----------------------------|------------------------------------------------------------|
| 🕼 Request New S            | ichedule                                                   |
| Use this form to request a | new client schedule. Mandatory fields appear in <b>bol</b> |
| Service:                   | B.D. Services                                              |
| Service Level:             | Please select a value 🔻                                    |
|                            |                                                            |
| Property:                  | BD House 🔻                                                 |

Clicking the 'Add Client Schedule' button will send the request to Supporting People for approval. This new request will be reflected on the client schedules tab.

#### The Pending Item appears

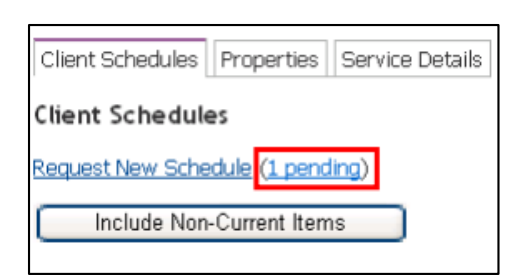

When following the "(1 pending)" link that appears beside the Request New Schedule link the details of your new request will be shown. You'll be able to view the request via this link whilst it remains pending.

|                            | ▲ <u>Client</u>    | SPOCC ID | Reference | Service Level              | Units | Start Date |
|----------------------------|--------------------|----------|-----------|----------------------------|-------|------------|
| Manage clients schedules   | Dastardly, Dick    | 10345    |           | 1 - Rattham Road - Adapted | 1.00  | 31/08/2009 |
| Manage clients schedules   | Elliot, Mr Zachary | 10359    |           | 1 - Rattham Road - Adapted | 1.00  | 02/12/2011 |
| Total number of current so | hedules: 2         |          |           |                            |       |            |

If the new schedule is accepted it will appear on the list. If Supporting People rejects the new schedule the `1 pending' figure beside the Request New Schedule text will disappear but the new Client's schedule will not appear in the list. There will be a message displayed as to why it was rejected.

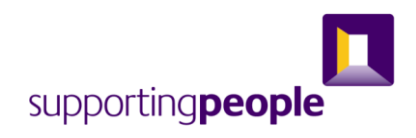

#### How to Search for a Client

| SPOCC.Net » Secure                                                                                       |                                                                          |
|----------------------------------------------------------------------------------------------------|--------------------------------------------------------------------------|
| Welcome to SPOCC.Net, Mr R.G. Bhaji                                                                      |                                                                          |
| Messages from your LA                                                                                    |                                                                          |
| Submit your PI workbooks by the end of the week (1402/201                                                | 7) <u>Read more</u>                                                      |
| Jse the features below to manage the service and client informal<br>verformance workbooks and much more! | tion you share with the Local Authority, run reports, upload             |
| 🤣 Manage Services                                                                                        | Manage Clents                                                            |
| Manage services and their associated client details, client scheduled                                    | Manage clients and their associated scheduled services and other related |

Open the manage Clients area by clicking on the link on the welcome page.

| SPC         | DCC             |                 |                                     |                       |                    |          |
|-------------|-----------------|-----------------|-------------------------------------|-----------------------|--------------------|----------|
| 260         | CC.             | SPOCC.Net       | <ul> <li>Secure » Client</li> </ul> | 5                     |                    |          |
| Find Clie   | ent             |                 |                                     |                       |                    |          |
|             |                 |                 |                                     |                       |                    |          |
| Surname     |                 |                 |                                     |                       |                    |          |
| Forename    | e:              |                 |                                     |                       |                    |          |
| NI Numb     | er:             |                 |                                     |                       |                    |          |
| HB Numb     | er:             |                 | _                                   |                       |                    |          |
|             |                 |                 |                                     |                       |                    |          |
| Search      | Clear           |                 |                                     |                       |                    |          |
| Joarci      | Circar          |                 |                                     |                       |                    |          |
| There are 4 | clients that ma | tch your criter | ia. Use the manage                  | e link next to a clie | nt to administer I | them.    |
| < 1 >       |                 |                 |                                     |                       |                    |          |
|             |                 |                 |                                     |                       |                    |          |
|             | Forename        | Surname         | Date of Birth                       | NI Number             | HB Number          | Postcode |
| Manage      | Barry           | Booth           | 12/09/1942                          | LE 23 67 45 F         |                    | GU35 235 |
| Manage      | Richard         | Head            | 31/08/1943                          | WA 28 76 88 Y         |                    | 0X99 5TH |
| Manage      | Zero            | Mosmann         | 01/04/1928                          | OO 20 33 49 M         |                    |          |

You can search for any clients that are currently receiving or who have previously received services from you in the past by entering their Surname, Forename, NI Number or HB Number and pressing the search button. If no entries are made in the search parameters fields and the Search button is pressed then \*all\* clients currently receiving or who have previously received services from you will be found.

Click on the Manage link beside a client's name to open their Manage Client page.

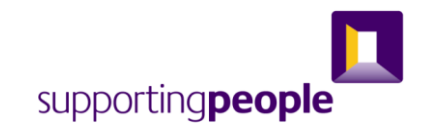

| Ar Barry Boot              | h (DoB: 12/09/1942)                                                       |
|----------------------------|---------------------------------------------------------------------------|
| ID: 10342                  |                                                                           |
| 78 Friday Street, Abi      | nger, Guildford, GU35 235                                                 |
| etails Schedules Find a    | a different client >                                                      |
| e this form to update this | client. Mandatory fields appear in <b>bold</b> .                          |
| Gender:                    | ?                                                                         |
| Date of Birth:             | 12 September • 1942                                                       |
| Age:                       | 69                                                                        |
| Date of Death:             |                                                                           |
| Ethnicity:                 | Not known                                                                 |
| NI Number:                 | LE 23 67 45 F                                                             |
| HB Number:                 |                                                                           |
| Primary Client Group:      | Rough Sleeper                                                             |
|                            |                                                                           |
| Telephone Number:          |                                                                           |
| Mobile Number:             |                                                                           |
| Email Address:             |                                                                           |
|                            |                                                                           |
| Updating this address      | s will not affect any property selected for any schedule for this client. |
| Address 1:                 | 78 Friday Street                                                          |
| Address 2:                 | Abinger                                                                   |
| Address 3:                 |                                                                           |
| Address 4:                 |                                                                           |
| Town:                      | Guildford                                                                 |
| Postcode:                  | GU35 2JS                                                                  |
|                            |                                                                           |
| UPRN:                      |                                                                           |

The form has two tabs, one where Details of the client can be managed and the other for their Schedules.

| Mr Barry Boot                                                                           | th (DoB: 12/09/1942)                                                                      |                                  |       |            |                   |
|-----------------------------------------------------------------------------------------|-------------------------------------------------------------------------------------------|----------------------------------|-------|------------|-------------------|
| 1D: 10342                                                                               |                                                                                           |                                  |       |            |                   |
| 78 Friday Street, Ab                                                                    | inger, Guildford, GUOS 215                                                                |                                  |       |            |                   |
|                                                                                         |                                                                                           |                                  |       |            |                   |
| stails Schedules Pané                                                                   | a different client +                                                                      |                                  |       |            |                   |
| Intails Schedules Find                                                                  | a different client +                                                                      |                                  |       |            |                   |
| Include Non-Current Ren                                                                 | a different chent +                                                                       |                                  |       |            |                   |
| etails Schedules Pind<br>Include Non-Current Ren<br>te the suggest charges In           | a different client »<br>ma<br>nk next to a schedule to submit a                           | n update to it.                  |       |            |                   |
| Include Non-Current Ner<br>Include Non-Current Ner<br>In the suggest changes In<br>Rafe | a different client +<br>THE<br>rik over to a schedule to submit a<br>sreance Service Name | n update to it.<br>Service Level | Units | Start Date | Pending Requests? |

# Click on the Schedules tab to view existing Schedules for the selected client.

Previously ended schedules can be seen by clicking on the `Include Non-Current Items' button.

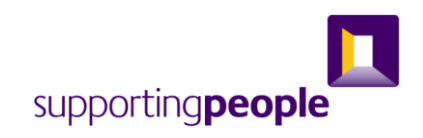

| 🔒 Mr issy Sh                                                                | arp (DoB:                                  | 28/04/1934)                                                                                 |                                                                                                |                       |                                        |                                                                                     |
|-----------------------------------------------------------------------------|--------------------------------------------|---------------------------------------------------------------------------------------------|------------------------------------------------------------------------------------------------|-----------------------|----------------------------------------|-------------------------------------------------------------------------------------|
| ID: 10302<br>16 Rattham R<br>Details Schedules                              | oed, Hillhem, G                            | 0099 STH                                                                                    |                                                                                                |                       |                                        |                                                                                     |
| Exclude Non-Cum<br>Use the suggest char                                     | ent Nema<br>Iges link next t               | o a schedule to submit an                                                                   | update to it.                                                                                  |                       |                                        |                                                                                     |
| Exclude Non-Cum<br>Use the suggest char                                     | ent Bens<br>opes link next t<br>Reference  | o a schedule to submit an<br>Service Name                                                   | update to it.<br>Service Level                                                                 | Units                 | Start Date                             | End Date (Reason)                                                                   |
| Enclude Non-Cum<br>Use the suggest char<br>Success Charge                   | ent llema<br>iges link next t<br>Reference | o a schedule to submit an<br>Service Name<br>R5 Aids - Ratham Road                          | späste to it.<br>Service Level<br>1 - Rattham Road - Adapted                                   | Units                 | Start Date<br>02/05/2005               | End Date (Reason)<br>26/06/2005 (Change of Service                                  |
| Enclude Non-Cum<br>Use the suggest char<br>Succest Charge<br>Succest Charge | ent llema<br>Iges link next t<br>Reference | o a schedule to submit an<br>Service Name<br>R5 Aids - Ratham Road<br>R5 Aids - Ratham Road | update to it.<br>Service Lovel<br>1 - Rattham Road - Adapted<br>2 - Rattham Road - Non-adapted | Units<br>1.00<br>1.00 | Start Date<br>02/05/2005<br>23/06/2005 | End Date (Reason)<br>24/94/2005 (Charge of Service<br>15/94/2007 (Charge of Service |

Changes to any of these schedules can be submitted by clicking on the Suggest Change link which will open the Update Schedule page.

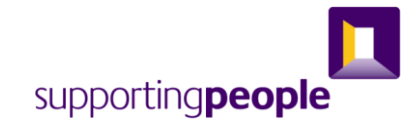

#### Ending a Client Schedule

You can either go into your service to view the clients or search for clients using the "Manage clients" as explained.

| a de la Reseau des secondades se sua de base     |                                                           |
|--------------------------------------------------|-----------------------------------------------------------|
| e this form to request an update                 | to this client schedule. Mandatory fields appear in bold. |
| Client:                                          | Sharp, Mr Issy                                            |
| SPOCC ID:                                        | 10302                                                     |
| Service:                                         | RS Aids - Chatham St                                      |
| Service Level:                                   | 2 - Chatham St - Non-adapted                              |
| Property:                                        | (None) -                                                  |
| Start Date:<br>End Date:<br>Reason For End Date: | 4 April x 2007<br>x<br>Please select a value x            |
| Estimated Units Per Week:                        | 1.00                                                      |
|                                                  |                                                           |
| Request Comment:                                 |                                                           |
|                                                  |                                                           |
|                                                  |                                                           |

The end date and reason for end date must be entered.

| Reason For End Date:      | Please select a value                                                           | ~ |
|---------------------------|---------------------------------------------------------------------------------|---|
|                           | Please select a value                                                           |   |
|                           | Change - Address in scheme changed                                              |   |
| Estimated Units Per Week: | Change - Ceased as a self-funder                                                |   |
|                           | Change - Number of units of support to client changed                           |   |
|                           | HB - Cancelled capital over 16k                                                 |   |
| Request Comment:          | HB - Cancelled change in income                                                 |   |
|                           | HB - Cancelled not eligible                                                     |   |
|                           | HB - Reinstated                                                                 |   |
|                           | Left Service - Change of service under same organisation                        |   |
|                           | Left Service - Deceased                                                         |   |
|                           | Left Service - Deceased - Committed suicide                                     |   |
|                           | Left Service - Entered long-stay at a hospital, hospice or psychiatric hospital |   |
|                           | Left Service - Evicted                                                          |   |
|                           | Left Service - Moved into residential care home                                 |   |
|                           | Left Service - Moved to (other) long-term support/sheltered accommodation       |   |
|                           | Left Service - Moved to short-term supported housing                            |   |
|                           | Left Service - Support complete/no longer required                              |   |
|                           | Left Service - Support withdrawn/lost contact                                   |   |
|                           | Left Service - Taken into custody                                               |   |
|                           | <ul> <li>UC - Moved onto Universal Credit</li> </ul>                            | - |

Select and add a value from the drop down list.

Make sure to include an end date as this is required for performance indicators.

Make any changes that you require and submit them for acceptance/rejection by Supporting People by clicking on the Save button.

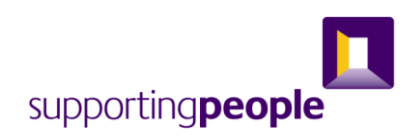